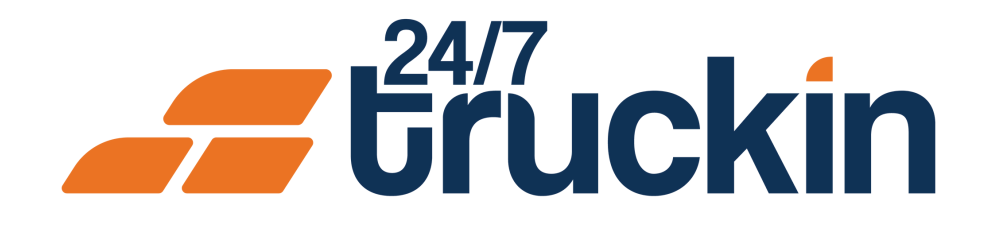

# How to Delete Trucks from Company Profile on the 24/7 Truckin App

Quickly Remove Non-Operational Trucks

## **Overview:**

Owner Operators can delete trucks that are no longer usable from their company profile on the 24/7 Truckin app. This helps keep the list of active vehicles accurate and up to date.

Steps are as follow:

Image 1: Mobile App Homepage

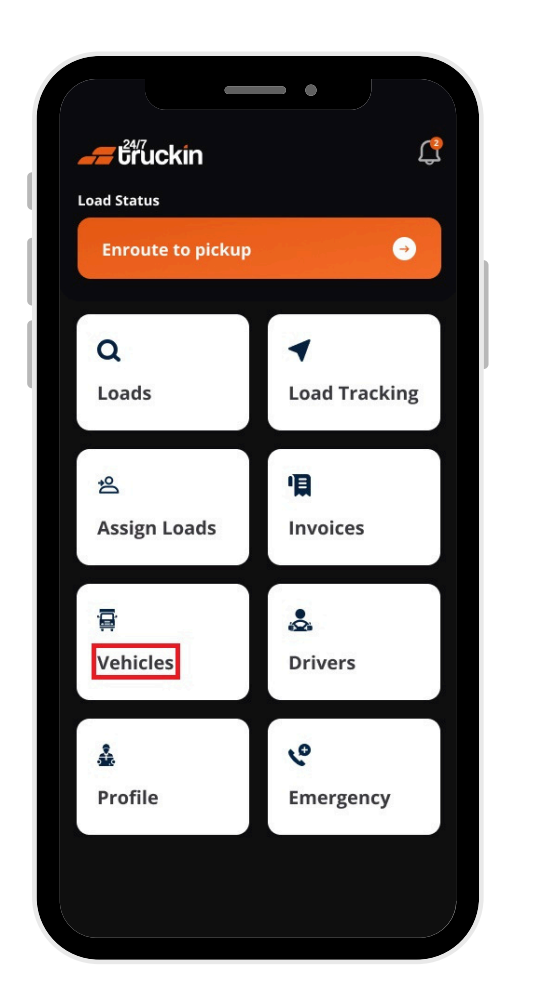

### 1. Open the 24/7 Truckin App

• Launch the app on your mobile device.

#### 2. Access the Vehicle Section

- On the homepage, tap "Vehicle".
- Switch to the "Truck tab" to view a list of all trucks associated with your company. Trucks are displayed in card format, showing: "Truck Number", "Trailer Type", "Truck License Number", "Driver Name", "Truck Address" and "Availability Status".

## 3. Select a Truck to Delete

• Tap the card of the truck you wish to "delete".

## 4. Delete the Truck

- A "bottom sheet" will appear with the following options:
  - a. Assign Drivers
  - b. Assign Trailers
  - c. Select Location on Map
  - d. Edit Details
  - e. Delete Truck
- Tap "Delete Truck".
- A "confirmation modal" will appear.
- Tap "Delete" to "confirm" and "remove" the truck from your company profile.

**F**uckin

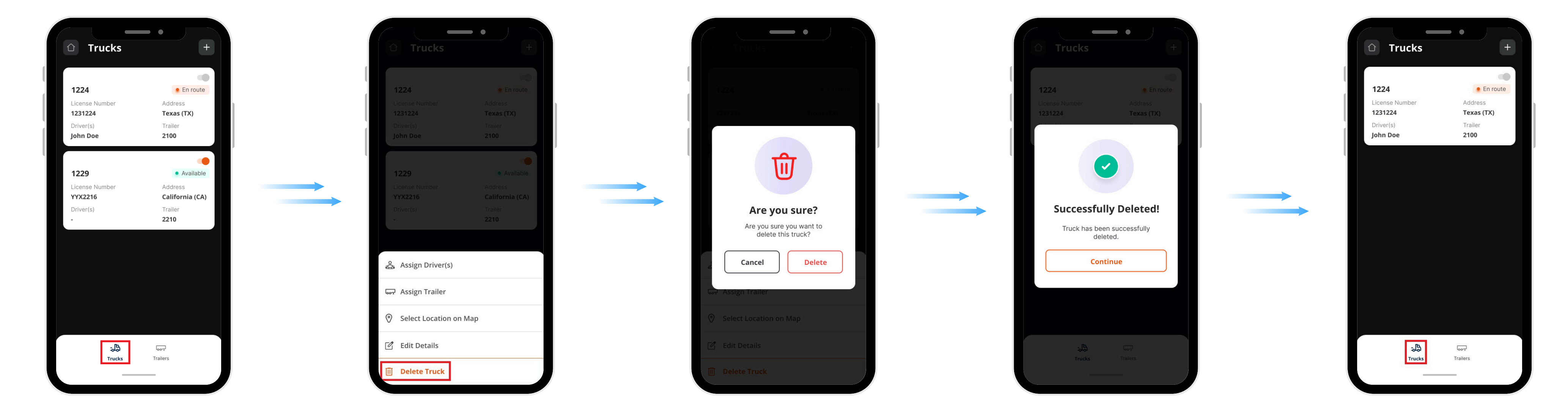

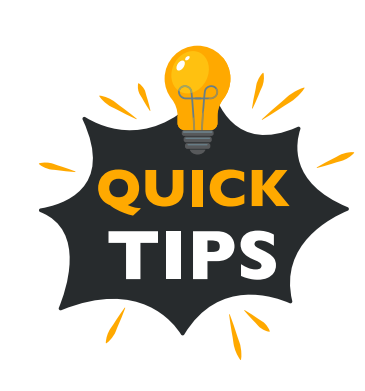

**Truck Availability:** Trucks can only be deleted if their status is "Available". "Available Status" means the truck is not assigned to a load and is not in use for any delivery journey.

**Delete Multiple Trucks:** You can delete multiple trucks by selecting multiple cards at once. Ensure all selected trucks have the "Available status" before proceeding.

Call +1 713 859-5966 OR Visit 247truckin.com